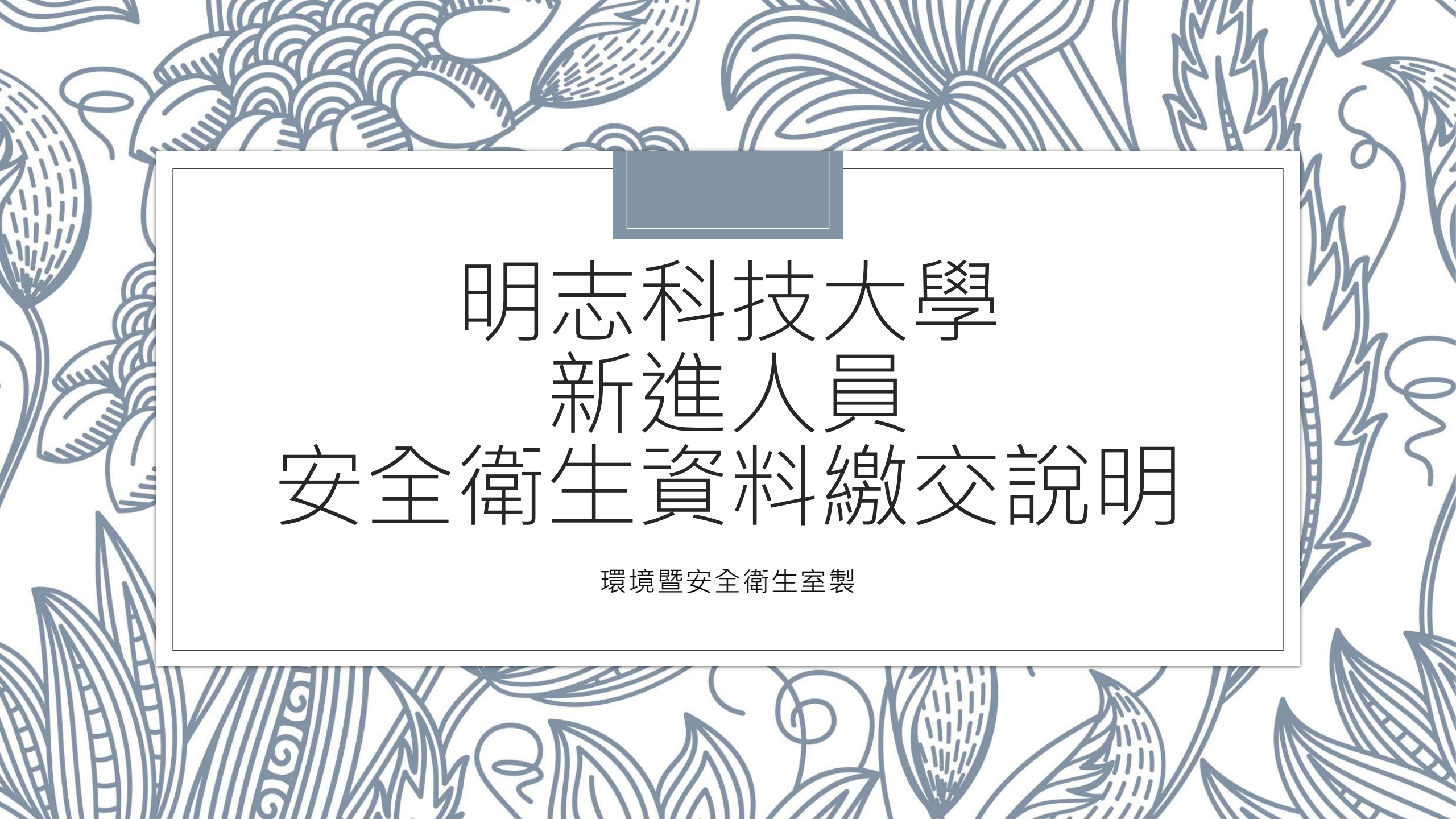

## 新進人員報到需繳交環安室資料

- 。一、線交體格檢查表:請提供3個月內勞動部體格及健康檢查認可醫療機構的檢查報告。(職業安全衛生法第20條)
  - 勞動部認可醫療機構網址:
     https://hrpts.osha.gov.tw/asshp/hrpm1055.aspx
- 。二、線交安全衛生教育訓練證明:請至勞動部數位平台觀看影片,並取得 2小時證明。(職業安全衛生教育訓練規則第17條)
  - 。勞動部職業安全衛生數位學習平台網址: https://isafe.osha.gov.tw/

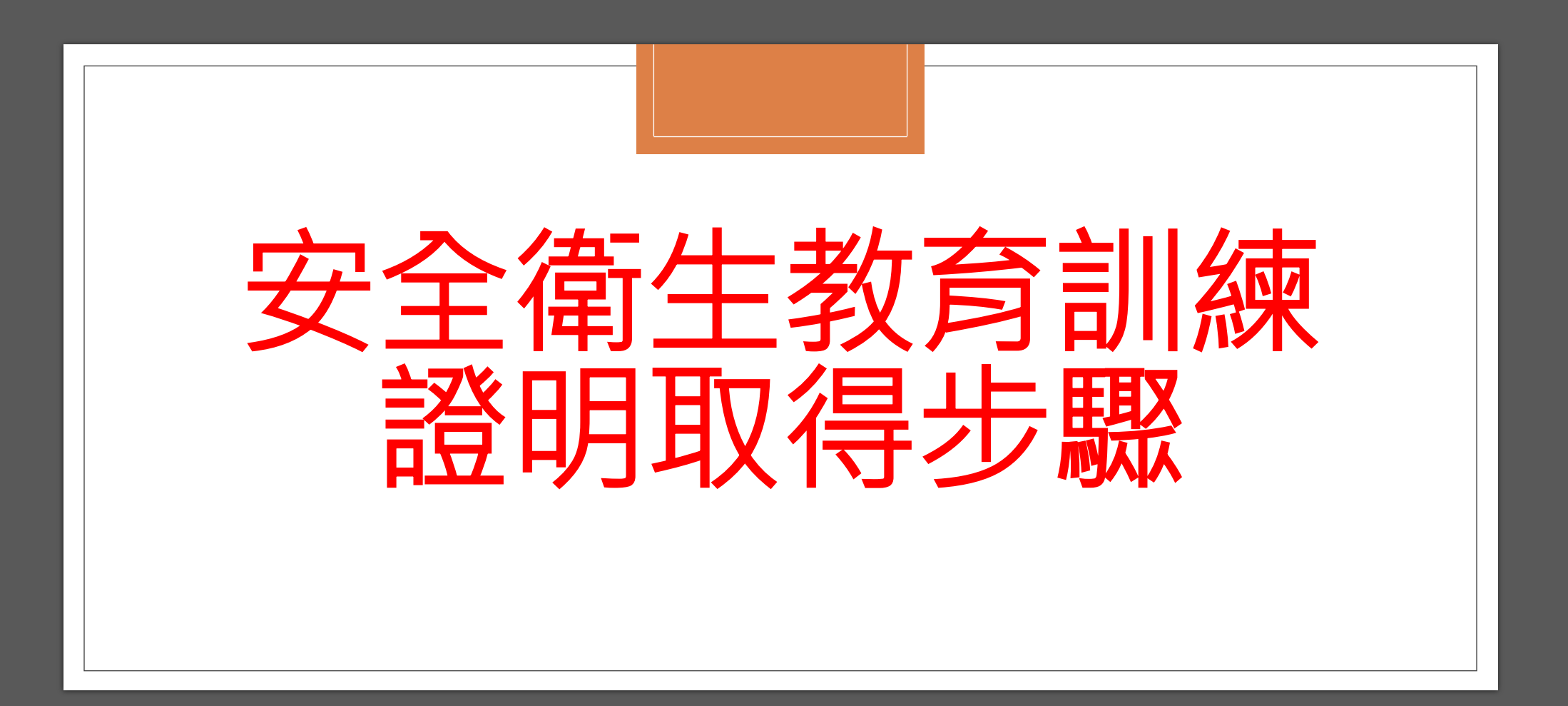

## 一、登入勞動部職業安全衛生數位學習平台

### 。網址:<u>https://isafe.osha.gov.tw/</u>

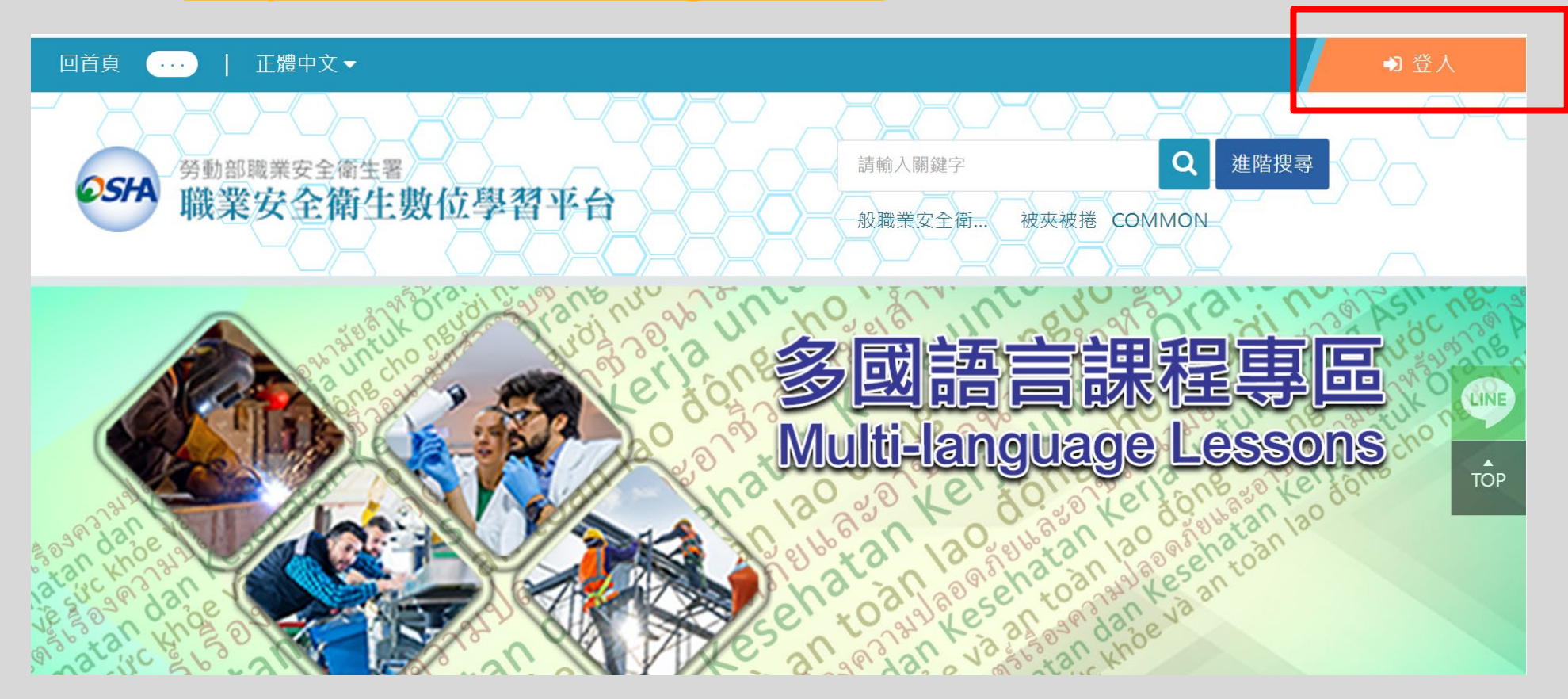

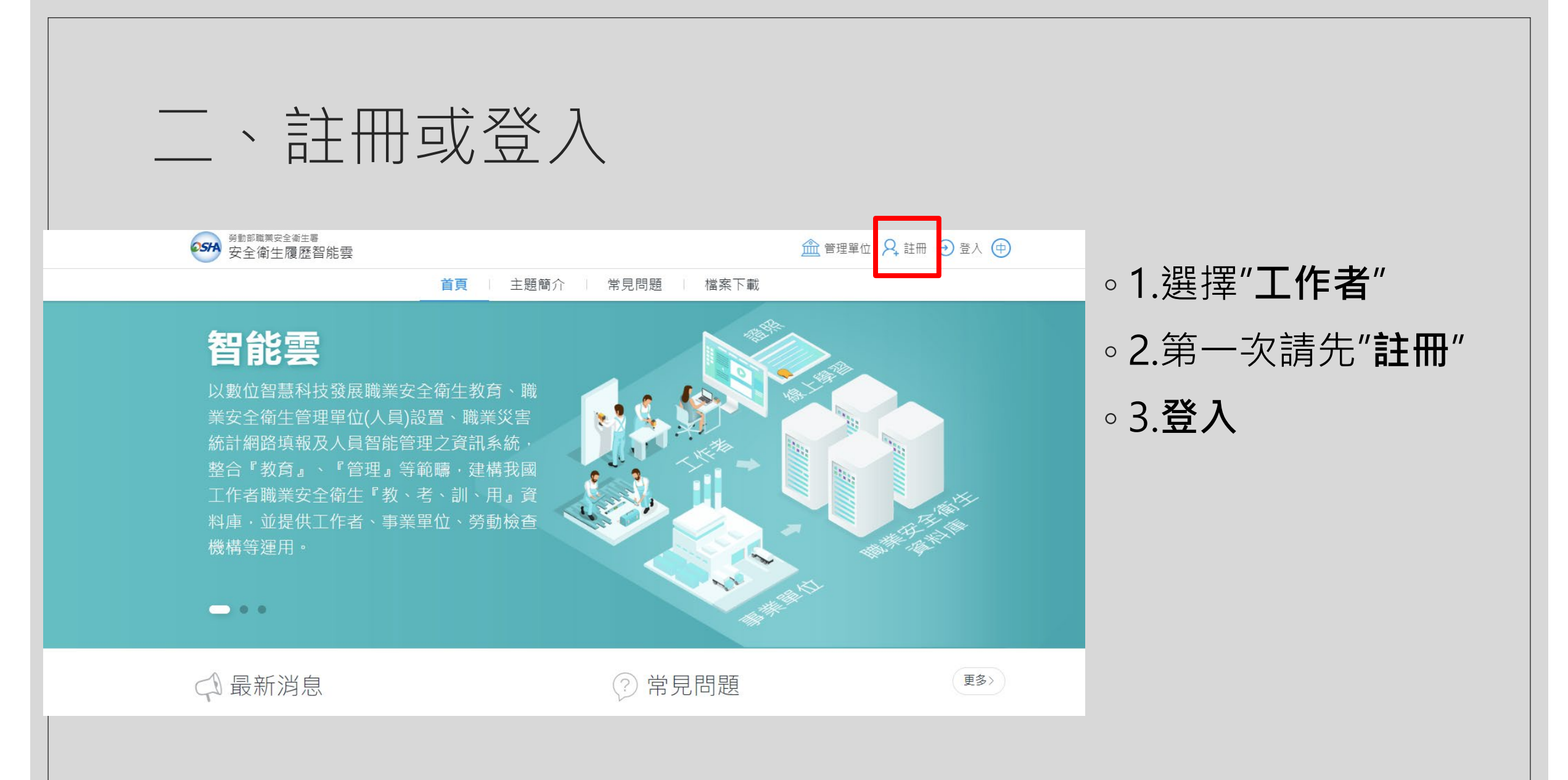

二、註冊或登入

♀, 註冊

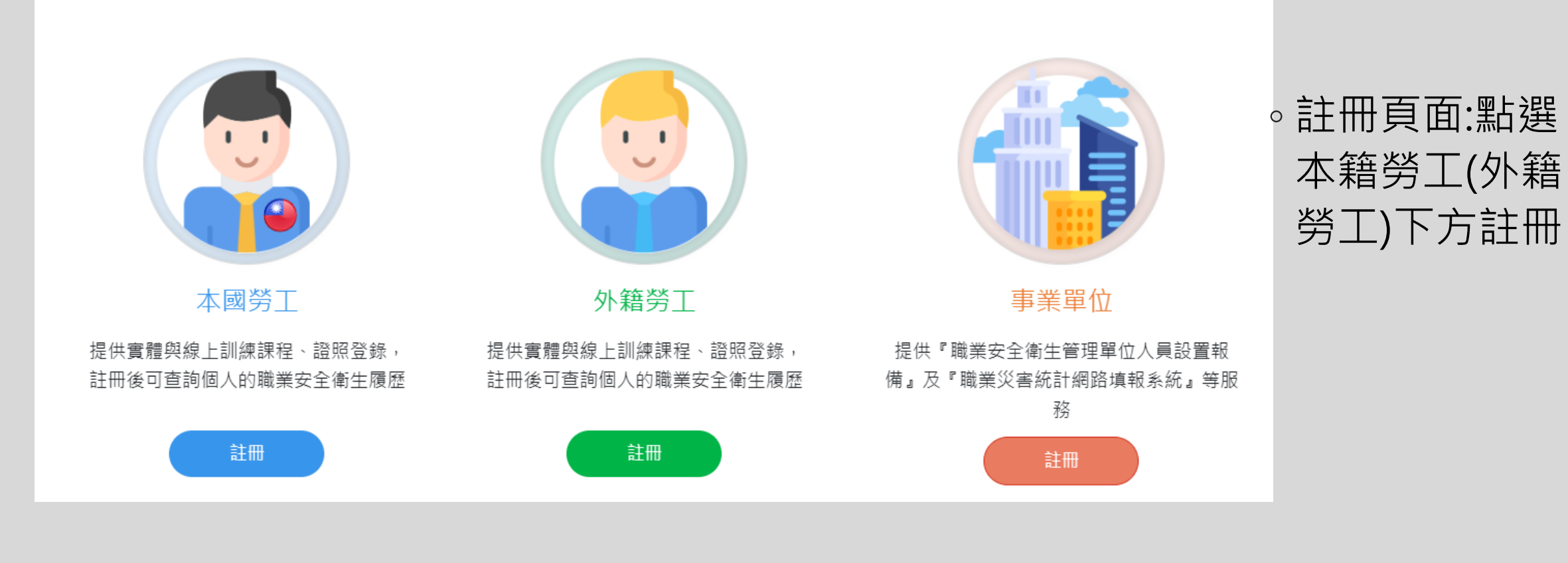

| `                        | 註册                                                                  |                |                 |
|--------------------------|---------------------------------------------------------------------|----------------|-----------------|
| ♀ 工作者註冊<br>中文 English 泰文 | 越南文 印尼文                                                             |                |                 |
| * 使用者帳號                  | Ex:isafe_osha@tradevan.com.tw<br>帳號長度6位以上,建議以個人常用資訊如<br>EMAIL、行動電話等 | *姓名            |                 |
| *使用者密碼                   |                                                                     | *確認密碼          |                 |
| 密碼規則                     | 密碼由12-16個字元組成,且至少包含1個英文                                             | 字母及1個數字,其他可以是任 | E意字元            |
| *性別                      | ○男 ○女                                                               | 職稱             |                 |
| *手機號碼                    | Ex : 0912-345678                                                    | *EMAIL         |                 |
| 聯絡電話                     | Ex : 02-12345678#123                                                | 傳真電話           | Ex : 02-2345678 |
| *縣市                      | 請選擇 >                                                               | *行政區域          | ~               |
| 聯絡地址                     |                                                                     |                |                 |
|                          | 取消                                                                  | 送出             |                 |

# ・註冊頁面:填寫完後點選" 送出 " 送出 "

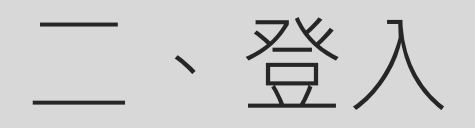

| 學習資源 —                         | 首頁               |      | () 歡迎, 1                                                                                                    | <ul> <li>●登入後</li> </ul>                                       |
|--------------------------------|------------------|------|----------------------------------------------------------------------------------------------------|----------------------------------------------------------------|
| ○ (LR-04)職業安全<br>衛生數位學習平<br>台  | 圆 個人職業安全衛生教育訓練履問 | 歷    | □□ 線上課程推薦                                                                                                    |                                                                |
| ー<br>○ (LR-11)操作手冊<br>基本資料管理 + | 實體課程訓練紀錄/證照      | 取得日期 | <ul> <li>製造業常見危害一被夾被捲危害預防</li> <li>[台詞]製造業常見危害一被夾被捲危害</li> <li>[英詞]Common hazards in the manufacturing industry-prevention of hazards from being caught(製造業常見危害一被夾被捲)</li> <li>IFII 尼每IBahava Keria di Sektor 機看更多 &gt;</li> </ul> | <ul> <li>● 選择 学習資源</li> <li>中的"職業安全</li> <li>生數位學習平</li> </ul> |
|                                | 線上課程學習紀錄<br>尚無資  | 取得日期 | *此資料為有登載於職業安全教育訓練資訊系統<br>才有顯示,早前取得之安全衛生教育訓練合格證<br>強沒有列出,仍是有效。                                                                                                    |                                                                |
|                                | 國 職業安全衛生人員備查     |      |                                                                                                    |                                                                |

Į″ È衛 台″

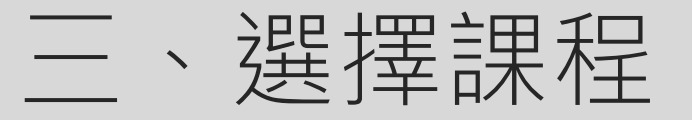

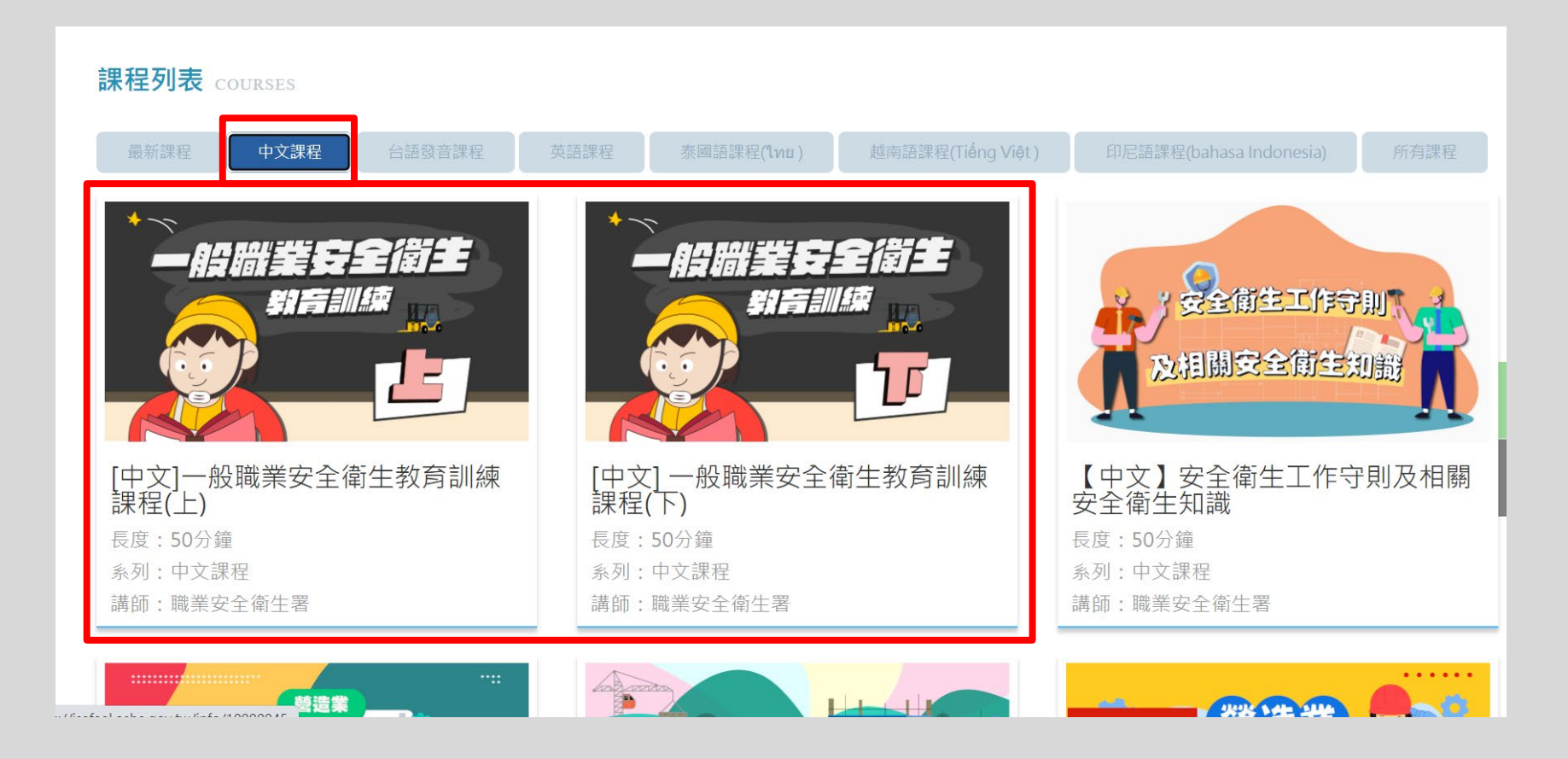

三、選擇課程

## ・實驗(習)室須依實驗性質增加相關課程3小時 (2小時可線上、1小時由實驗相關負責人員辦理)

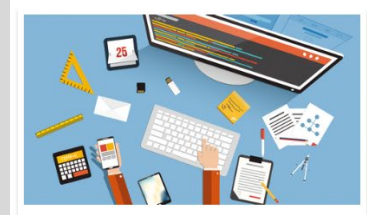

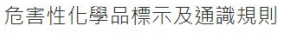

長度:60分鐘 系列:中文課程 講師:勞動部勞動及職業安全衛生研究所

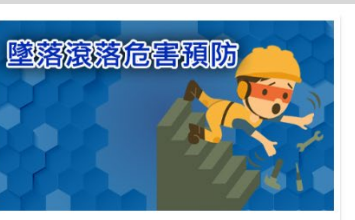

製造業常見危害 —墜落滾落危害預 防 長度:60分鐘 糸列:中文課程 講師:吳忠憲

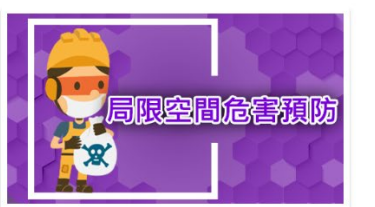

製造業常見危害 —局限空間危害預 防 長度:60分鐘 系列:中文課程 講師:汪禧年

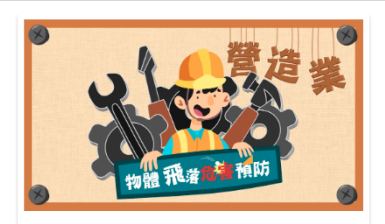

【中文】營造業物體飛落災害危害 預防課程 長度:50分鐘 系列:中文課程 講師:職業安全衛生署

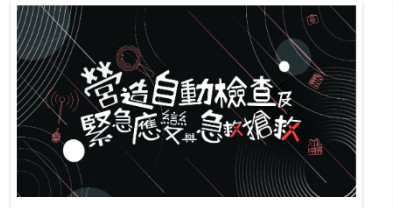

【中文】營造自動檢查及緊急應變 與急救處理課程 長度:50分鐘 系列:中文課程 講師:職業安全衛生署

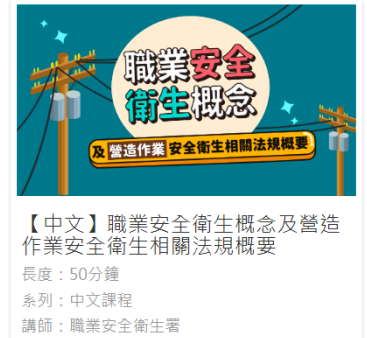

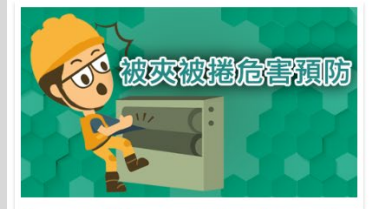

製造業常見危害 - 被夾被捲危害預防 長度:60分鐘 系列:中文課程 講師:羅勤立

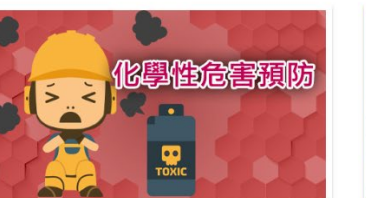

製造業常見危害-化學性危害預防 <sub>長度:60分鐘</sub>

系列:中文課程

講師: 闕妙如

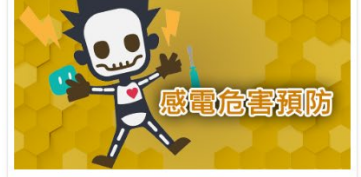

製造業常見危害--感電危害預防 長度:60分鐘 系列:中文課程 講師:陳田融

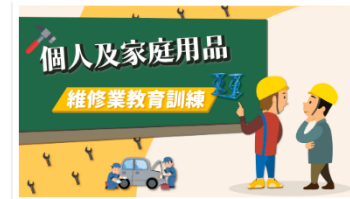

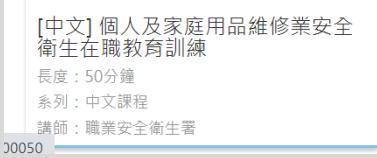

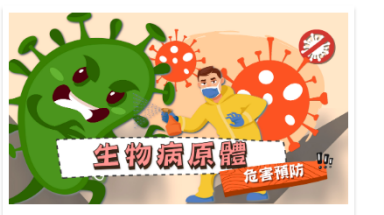

| [中文] 生物病原體危害預防                   |
|----------------------------------|
| 長度:50分鐘<br>系列:中文課程<br>講師:職業安全衛生署 |

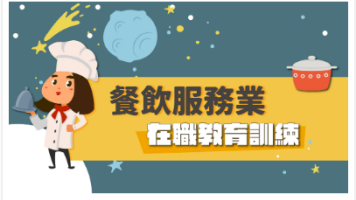

| [中文] 餐飲服務業安全衛生在職教<br>育訓練 |
|--------------------------|
| 長度:50分鐘                  |
| 系列:中文課程                  |
| 講師:職業安全衛生署               |
|                          |

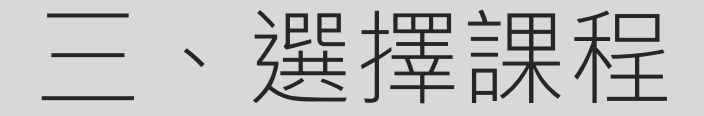

#### ◦點選**"報名課程**"

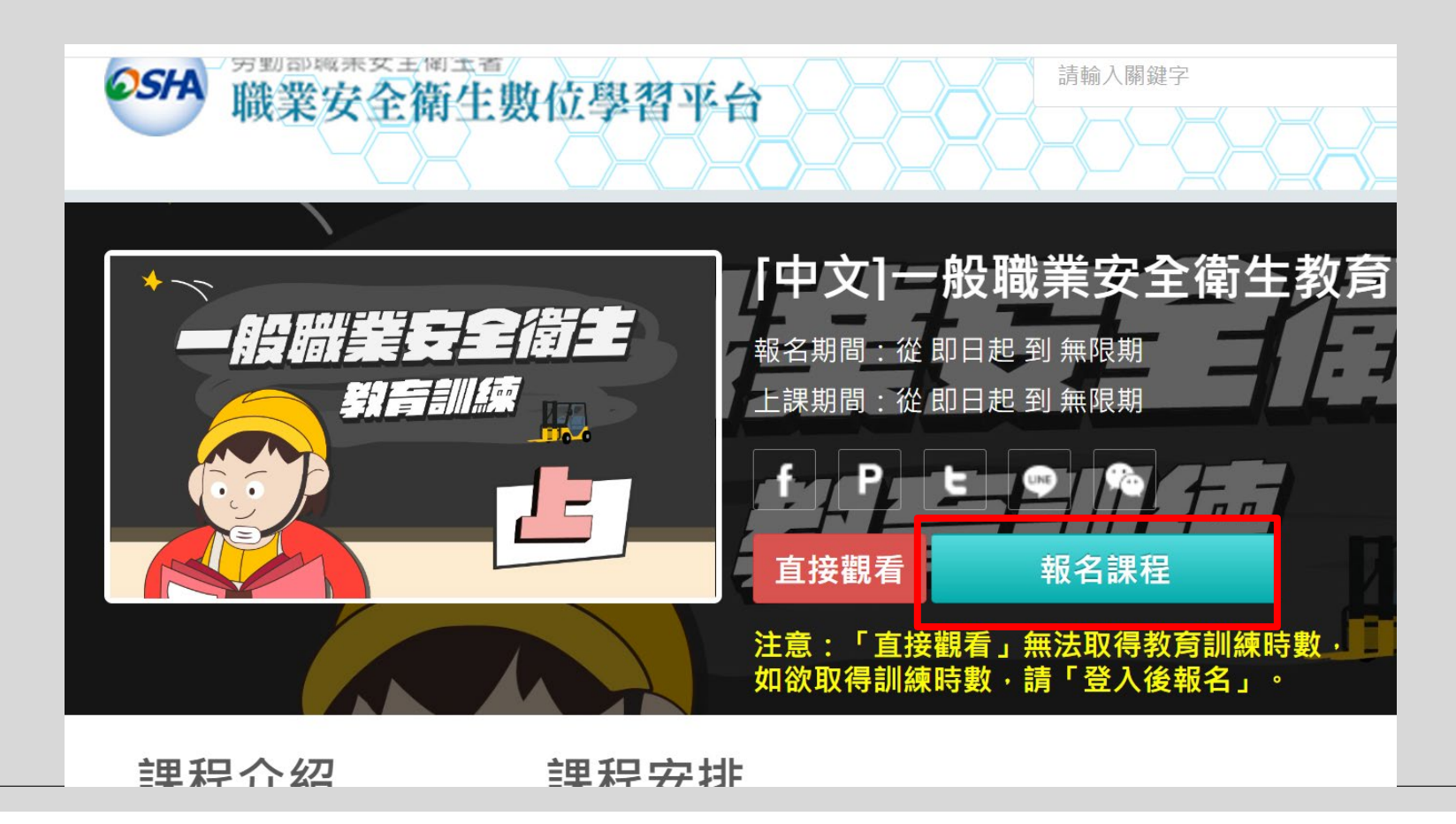

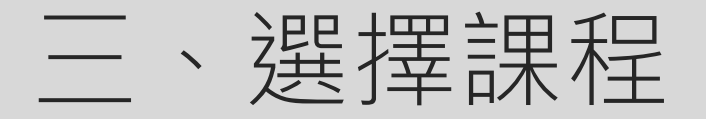

#### ◦點選**"開始上課**"

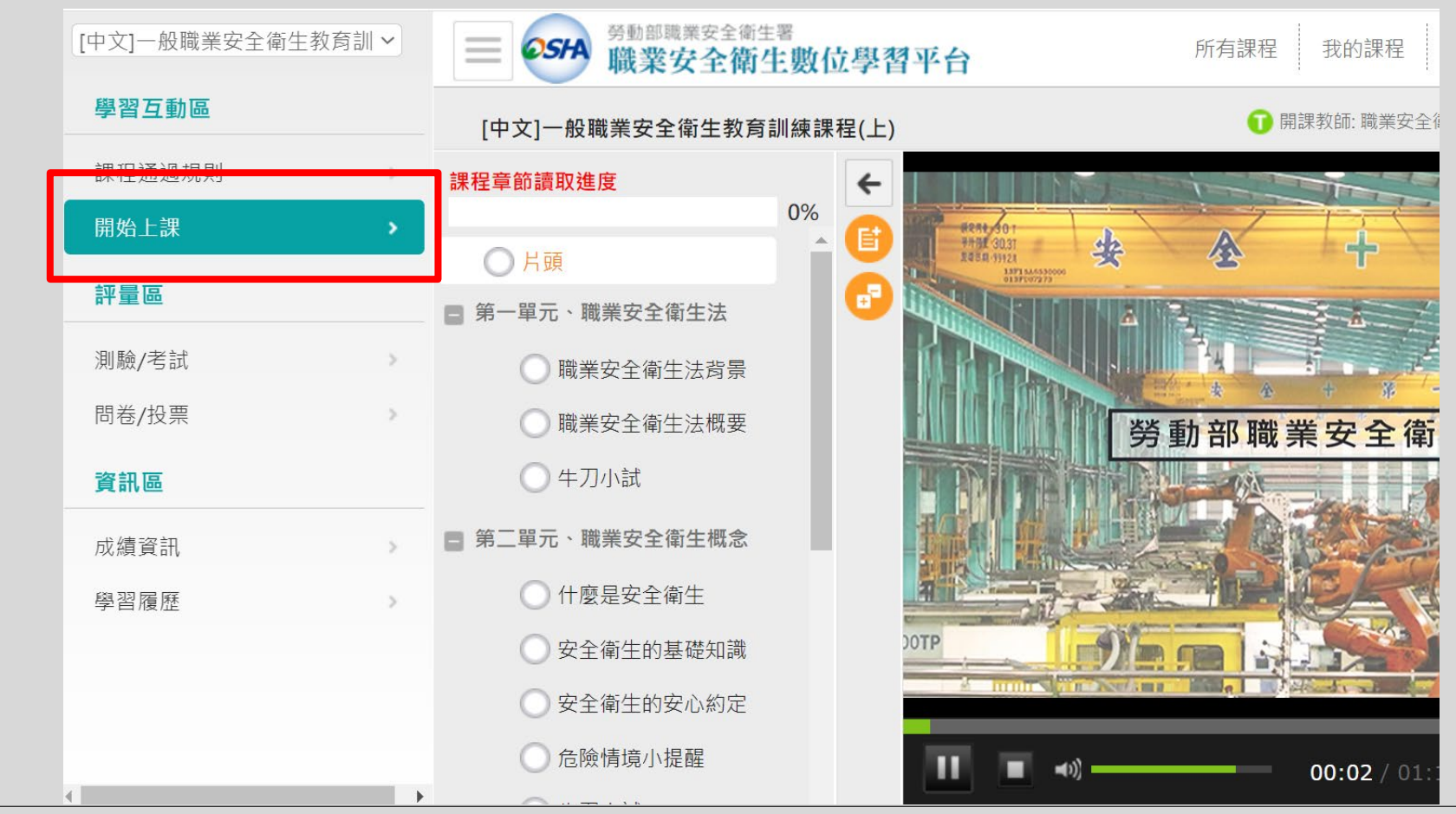

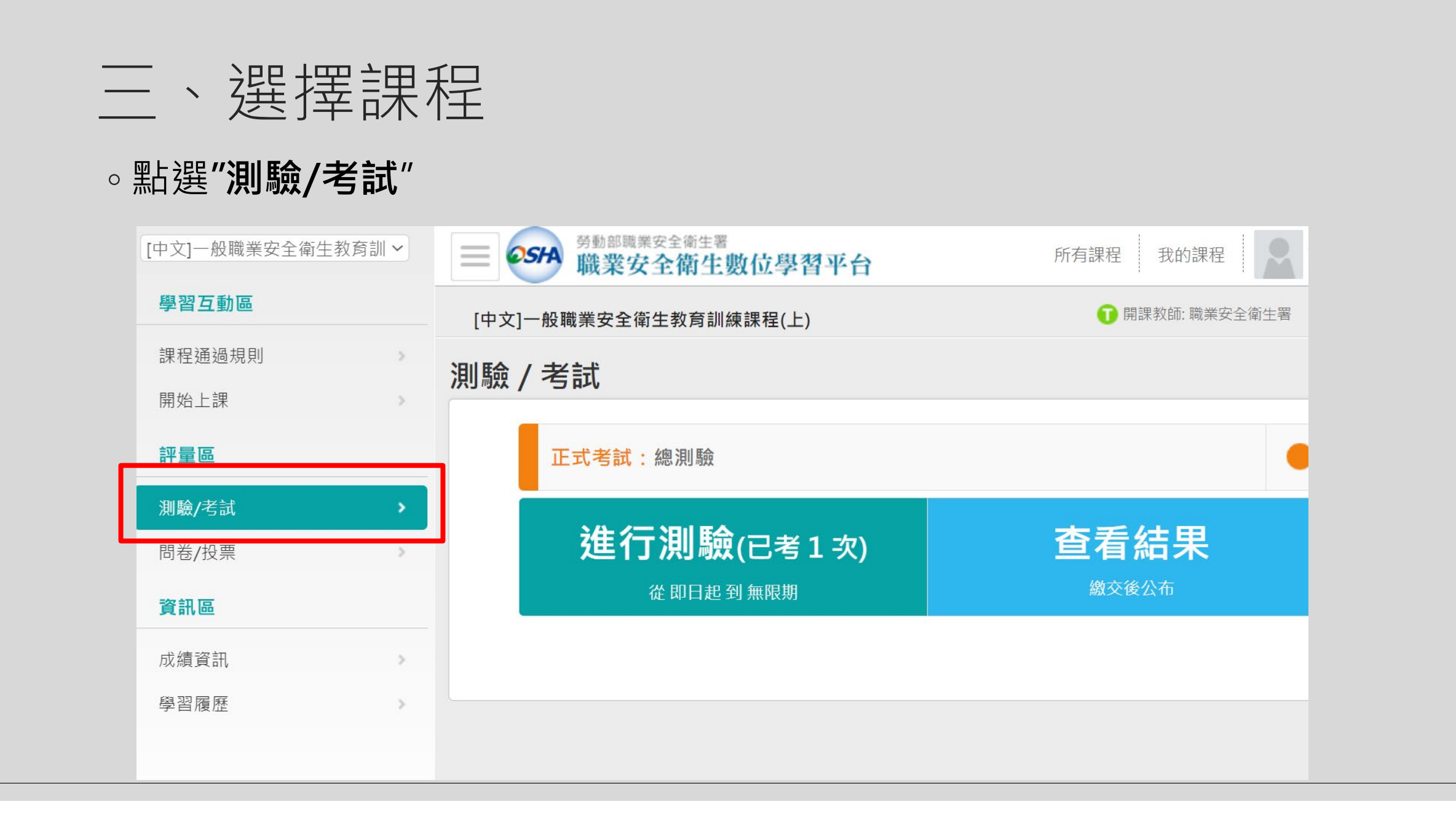

## 四、列印學習紀錄

#### •回到首頁,點選各人專區的"學習履歷"

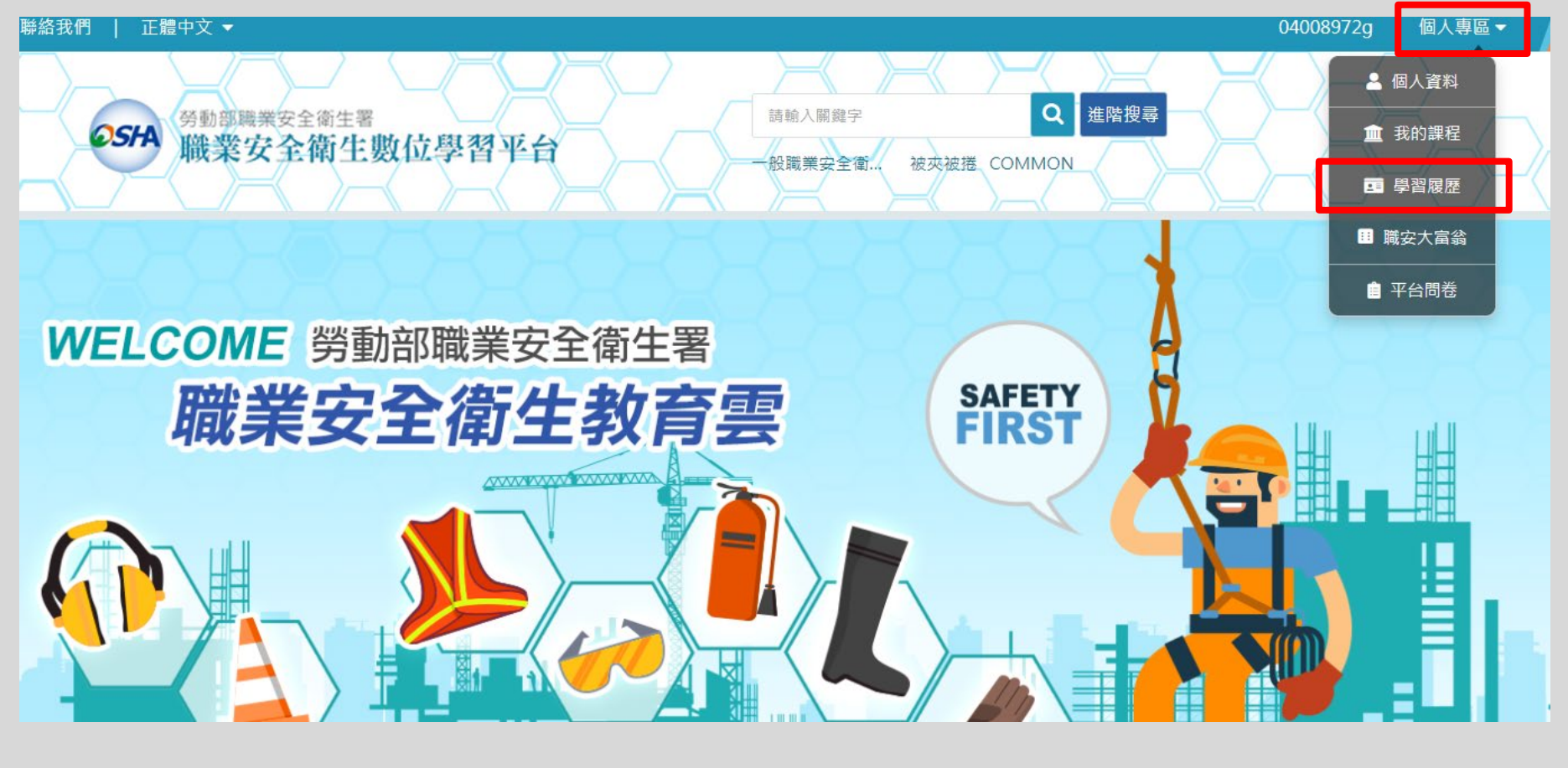

### 四、列印學習紀錄

#### 。點選"列印學習紀錄"後列印送至環安室備查

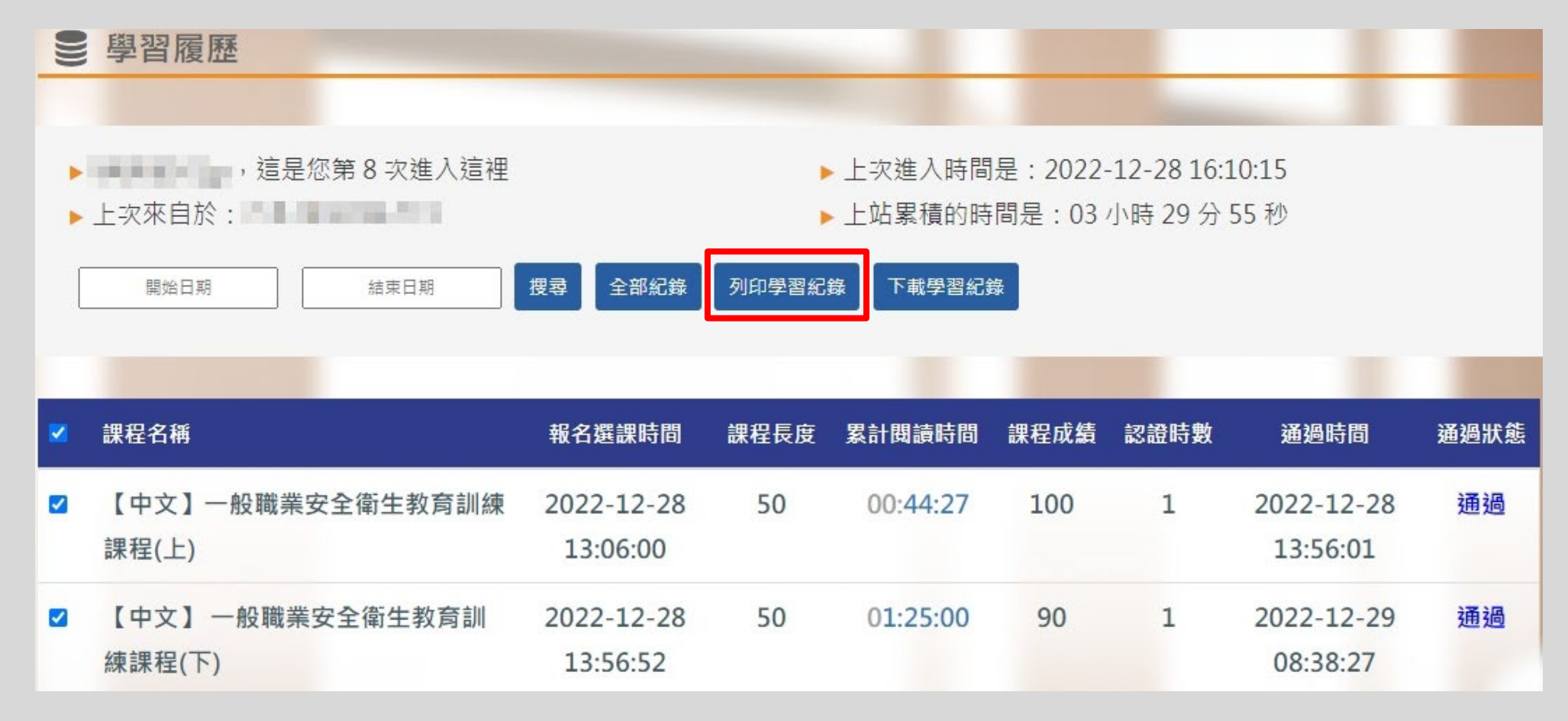